### COS'È UN POPUP?

Un PopUp è un particolare tipo di finestra che permette di visualizzare contenuti e che non richiede l'apertura di una nuova pagina Internet.

# COS'È IL BLOCCO DEI POPUP

Poiché questa modalità di visualizzazione viene spesso utilizzata per presentare contenuto pubblicitario o inopportuno, è possibile impostare nel browser di navigazione per Internet una funzione che, agendo come un "filtro", impedisce l'apertura automatica dei PopUp.

Per alcuni siti i PopUp sono invece necessari e, nello specifico, la procedura 730 OnWeb, tramite i PopUp permette la visualizzazione delle stampe in formato PDF della documentazione relativa al 730 da stampare/conservare, occorre sbloccare questi PopUp, se sono stati attivati, onde permettere la visualizzazione della documentazione da stampare.

I programmi che bloccano i PopUp permettono sempre di impostare manualmente un elenco di siti Internet ai quali consentire l'apertura di PopUp.

Nelle prime pagine è spiegato come effettuare lo **sblocco tramite** il browser di navigazione **Internet Explorer** mentre ci si appresta a fare le stampe da consegnare per il 730 (solitamente è in questa situazione che l'utente non riesce a stampare a causa dei popup bloccati) e nelle pagine successive invece si può trovare lo sblocco dei popup per chi utilizza **Chrome, Firefox e Safari.** 

#### SBLOCCO DEI POPUP con INTERNET EXPLORER

Se al momento della stampa compare la seguente videata, invece del modello 730 in formato PDF, e nel rigo in alto la segnalazione di "Popup bloccato…", cliccare su "Chiudi"

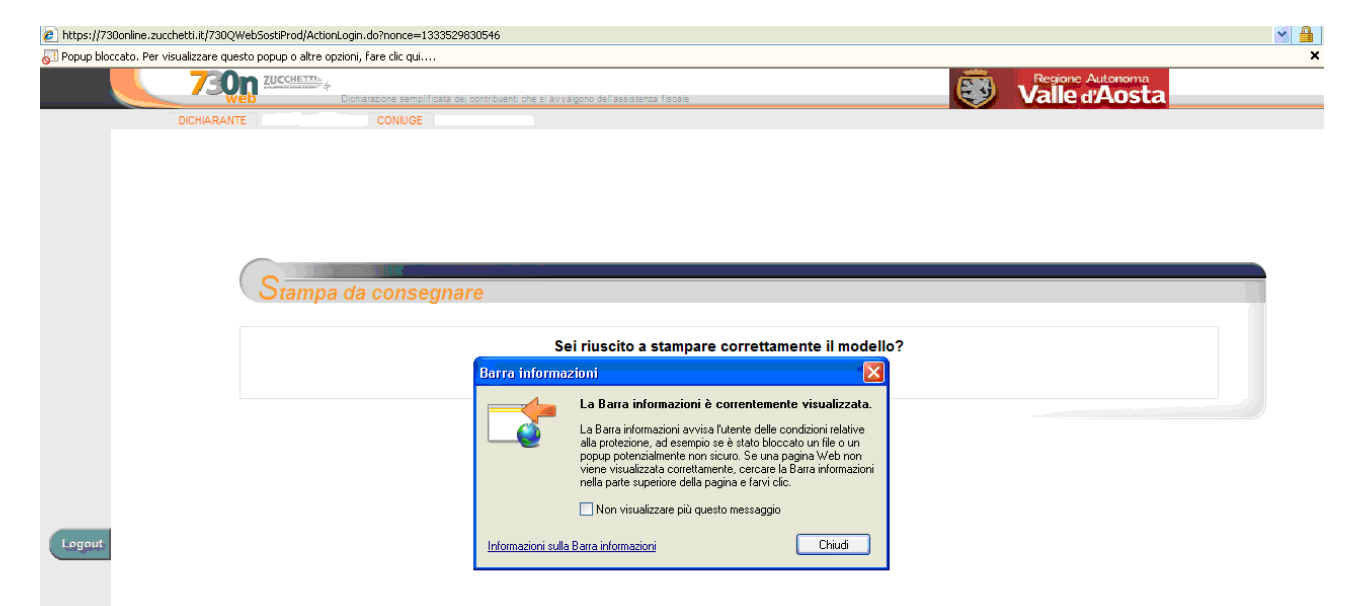

Spostarsi con il mouse e cliccare, con il tasto destro del mouse, sul rigo in alto dove c'è la segnalazione di Popup bloccato

| 🕑 https://730online.zucchetti.it/730QWeb5ostProd/ActionLogin.do?nonce=1333529830546 |                          |                                                                                         |                                                                        |  |  |
|-------------------------------------------------------------------------------------|--------------------------|-----------------------------------------------------------------------------------------|------------------------------------------------------------------------|--|--|
| 🔊 Popup blocca                                                                      | ato. Per visualizzare qu | sto popup o altre opzioni, fare clic qui                                                | ×                                                                      |  |  |
|                                                                                     | 730                      |                                                                                         | Consenti popup temporaneamente<br>Consenti sempre popup da questo sito |  |  |
|                                                                                     |                          | eb Dichiarazione semplificata dei contribuenti che si avvalgono dell'assistenza fiscale | Impostazioni +                                                         |  |  |
|                                                                                     | DICHIARAN                | TE CONIUGE                                                                              | Ulteriori informazioni                                                 |  |  |
|                                                                                     |                          |                                                                                         |                                                                        |  |  |
|                                                                                     |                          |                                                                                         |                                                                        |  |  |
|                                                                                     |                          |                                                                                         |                                                                        |  |  |
|                                                                                     |                          |                                                                                         |                                                                        |  |  |
|                                                                                     |                          |                                                                                         |                                                                        |  |  |
|                                                                                     |                          | C                                                                                       |                                                                        |  |  |
|                                                                                     |                          | Otampa da consegnare                                                                    |                                                                        |  |  |
|                                                                                     |                          |                                                                                         |                                                                        |  |  |
|                                                                                     |                          | Sei riuscito a stampare correttamente il modello?                                       |                                                                        |  |  |
|                                                                                     |                          |                                                                                         |                                                                        |  |  |
|                                                                                     |                          |                                                                                         |                                                                        |  |  |
|                                                                                     |                          |                                                                                         |                                                                        |  |  |
|                                                                                     |                          | > SI > NO                                                                               |                                                                        |  |  |
|                                                                                     |                          |                                                                                         |                                                                        |  |  |
|                                                                                     |                          |                                                                                         |                                                                        |  |  |
|                                                                                     |                          |                                                                                         |                                                                        |  |  |
| Logout                                                                              |                          |                                                                                         |                                                                        |  |  |
|                                                                                     |                          |                                                                                         |                                                                        |  |  |
|                                                                                     |                          |                                                                                         |                                                                        |  |  |
|                                                                                     |                          |                                                                                         |                                                                        |  |  |
|                                                                                     |                          |                                                                                         |                                                                        |  |  |
|                                                                                     |                          |                                                                                         |                                                                        |  |  |
|                                                                                     |                          |                                                                                         |                                                                        |  |  |

Selezionare nel menu a tendina "Consenti sempre popup da questo sito"

| Selezionare nel menu a tendina "Consenti sempre popup da questo sito" |                                                                                                |                                                                                                    |                         |                          |  |  |
|-----------------------------------------------------------------------|------------------------------------------------------------------------------------------------|----------------------------------------------------------------------------------------------------|-------------------------|--------------------------|--|--|
| https://730online.zucchetti.it/730Q                                   | WebSostiProd/ActionLogin.do?nonce=1333529830546                                                |                                                                                                    |                         | ✓ 월                      |  |  |
| Popup bloccato. Per visualizzare que                                  | Esto popup o altre opzioni, fare clic qui<br>Dicharazone semplificata dei contro.<br>TE CONUCE | Consenti popup temporaneamente<br>Consenti semore popup da questo sto<br>Impostazioni •<br>Ulteriori informazioni |                         | nc Autonoma<br>e d'Aosta |  |  |
|                                                                       | Stampa da consegnare                                                                           | Sei riuscito a stampare corr                                                                                      | ettamente il modello?   |                          |  |  |
| Cliccare su SL                                                        | e in seguito proceder                                                                          | e nuovamente alla s                                                                                               | stampa del modello da c | onsegnare                |  |  |

| https://730online.zucchetti.it/730QWebSostiProd/ActionLog                        | n.do?nonce=1333529830546                                                                                                    | ✓ <b>1</b> |  |  |  |
|----------------------------------------------------------------------------------|----------------------------------------------------------------------------------------------------|------------|--|--|--|
| 🐻 Popup bloccato. Per visualizzare questo popup o altre opzioni, fare clic qui 🗙 |                                                                                                    |            |  |  |  |
|                                                                                  | harazone semplificata dei contribuenti che si avvalgono dell'assistenza fiscale                                                                               |            |  |  |  |
| DICHIARANTE .                                                                    | CONIUGE                                                                                                    |            |  |  |  |
| Stampa d                                                                         | a consegnare<br>Sei riuscito a stampare correttamente il modello?<br>Consentire popup da questo sito?<br>Consentire popup da '730online.zucchetti.i?<br>Si No |            |  |  |  |

#### SBLOCCO DEI POPUP con CHROME:

Con questo browser di navigazione l'avviso dei popup bloccati è segnalato da un piccolo quadrato in alto a destra con la X rossa come evidenziato dalla freccia:

| Contractive amplificat de contribueit de la avadgeo éditacitérica facele                                                                                                    |             |
|----------------------------------------------------------------------------------------------------|-------------|
| Contraction expectation de contracteur de la sondjone del acetateur face de contracteur de la sondjone del acetateur face de contracteur de la sondjone del acetateur face de Contractione de contracteur de la sondjone del acetateur face de Contractione de Contractione de |             |
| EXCHARANTE ROSSI MARIO                                                                                                    |             |
|                                                                                                    | /           |
|                                                                                                    | · · · · · · |
|                                                                                                    |             |
|                                                                                                    |             |
|                                                                                                    |             |
|                                                                                                    |             |
|                                                                                                    |             |
|                                                                                                    |             |
|                                                                                                    |             |
|                                                                                                    |             |
| Stampa da consegurare                                                                                                    |             |
|                                                                                                    |             |
|                                                                                                    |             |
| Sei riuscito a stampare correttamente il modello?                                                                                                    |             |
|                                                                                                    |             |
|                                                                                                    |             |
|                                                                                                    |             |
| SI NO                                                                                                    |             |
|                                                                                                    |             |
|                                                                                                    |             |
|                                                                                                    |             |
|                                                                                                    |             |
|                                                                                                    |             |
|                                                                                                    |             |
| Logout                                                                                                    |             |
|                                                                                                    |             |
|                                                                                                    |             |
|                                                                                                    |             |
|                                                                                                    |             |

Con il mouse cliccare sul quadratino con la X rossa e selezionare "consenti sempre popup di 730online.zucchetti.it" poi tornare alla stampa da consegnare

|        | ZUCCHETTA:<br>Dichlaracione semplificata dei contribuenti che si avvalgono dell'assistenza fisca | la .                                              | Valle d'Aosta | I seguenti popup sono stati bloccati in questa                                              |
|--------|--------------------------------------------------------------------------------------------------|---------------------------------------------------|---------------|---------------------------------------------------------------------------------------------|
| DICHAR | ROSSI MARIO                                                                                      |                                                   |               | Consenti sempre popup di 730mine.a. Continue a bloccare i popup Gestisci I blocca dei popup |
|        | Stampa da consegnare                                                                             | Sei riuscito a stampare correttamente il modello? |               |                                                                                             |
|        |                                                                                                  | > SI > NO                                         |               |                                                                                             |
| Logout |                                                                                                  |                                                   |               |                                                                                             |

## SBLOCCO DEI POPUP con FIREFOX

Anche con Firefox la segnalazione dei PopUp bloccati è evidenziata nella riga in alto

| 🎒 730 2013 - 13.01.00.08 - Zucchetti div                                                                        | r. EffeQ - Mozilla Firefox                                                                        |                                                   |               |      |
|----------------------------------------------------------------------------------------------------|---------------------------------------------------------------------------------------------------|---------------------------------------------------|---------------|------|
| https://730online.zucchetti.it/730QWeb5                                                                         | astiPrad/ActionPrimoAccesso.do                                                                    |                                                   |               |      |
| 📷 Firefox ha impedito a questo sito di aprire                                                                   | una finestra pop-up.                                                                              |                                                   |               | Qpzi |
| <b>730n</b> <sup>2</sup>                                                                                        | UCCHETTAL<br>Dichlarazione semplificata dei contribuenti che si avvalgono dell'assistenza fiscale |                                                   | Valle d'Aosta |      |
| DICHIARAI                                                                                                    | ITE ROSSI MARIO                                                                                   |                                                   |               |      |
|                                                                                                    |                                                                                                   |                                                   |               |      |
|                                                                                                    |                                                                                                   |                                                   |               |      |
|                                                                                                    |                                                                                                   |                                                   |               |      |
|                                                                                                    |                                                                                                   |                                                   |               |      |
|                                                                                                    |                                                                                                   |                                                   |               |      |
|                                                                                                    |                                                                                                   |                                                   |               |      |
|                                                                                                    |                                                                                                   |                                                   |               |      |
|                                                                                                    | Stampa da consegnare                                                                              |                                                   |               |      |
|                                                                                                    |                                                                                                   |                                                   |               |      |
|                                                                                                    |                                                                                                   | Sei riuscito a stampare correttamente il modello? |               |      |
|                                                                                                    |                                                                                                   |                                                   |               |      |
|                                                                                                    |                                                                                                   |                                                   |               |      |
|                                                                                                    |                                                                                                   |                                                   |               |      |
|                                                                                                    |                                                                                                   | > SI > NO                                         |               |      |
|                                                                                                    |                                                                                                   |                                                   |               |      |
|                                                                                                    |                                                                                                   |                                                   |               |      |
|                                                                                                    |                                                                                                   |                                                   |               |      |
| Logout                                                                                                    |                                                                                                   |                                                   |               |      |
| Constraint of the second second second second second second second second second second second second second se |                                                                                                   |                                                   |               |      |
|                                                                                                    |                                                                                                   |                                                   |               |      |

Cliccare su "opzioni" e scegliere "Permetti a 730online.zucchetti.it di aprire finestre pop-up" poi tornare alla stampa da consegnare.

| 2730 2013 - 13.01.00.06 - 20cchetti div       | . crieų - Mozilia Firerox                                                            |                                                   |               |        |
|-----------------------------------------------|--------------------------------------------------------------------------------------|---------------------------------------------------|---------------|--------|
| https://730online.zucchetti.it/730QWebSo      | stIProd/ActionPrimoAccesso.do                                                        |                                                   |               |        |
| 📷 Firefox ha impedito a questo sito di aprire | una finestra pop-up.                                                                 |                                                   |               | Opzion |
| <b>730n</b> 🛙                                 | Dichiaratione semplificata dei contribuenti che si anvalgono dell'assistenza fiscale |                                                   | Valle d'Aosta |        |
| DICHIARAN                                     | TE ROSSI MARIO                                                                       |                                                   |               |        |
|                                               |                                                                                      |                                                   |               |        |
|                                               |                                                                                      |                                                   |               |        |
|                                               |                                                                                      |                                                   |               |        |
|                                               |                                                                                      |                                                   |               |        |
|                                               |                                                                                      |                                                   |               |        |
|                                               |                                                                                      |                                                   |               |        |
|                                               | Stampa da consegnare                                                                 |                                                   |               |        |
|                                               | a multa un some grinte                                                               |                                                   |               |        |
|                                               |                                                                                      | Sei riuscito a stampare correttamente il modello? |               |        |
|                                               |                                                                                      |                                                   |               |        |
|                                               |                                                                                      |                                                   |               |        |
|                                               |                                                                                      | > SI > NO                                         |               |        |
|                                               |                                                                                      |                                                   |               |        |
|                                               |                                                                                      |                                                   |               |        |
|                                               |                                                                                      |                                                   |               |        |
| Lagout                                        |                                                                                      |                                                   |               |        |
|                                               |                                                                                      |                                                   |               |        |
|                                               |                                                                                      |                                                   |               |        |
|                                               |                                                                                      |                                                   |               |        |

### SBLOCCO DEI POPUP con SAFARI

Andare nelle impostazioni di Safari e selezionare il rigo "blocca finestre a comparsa" come sotto evidenziato

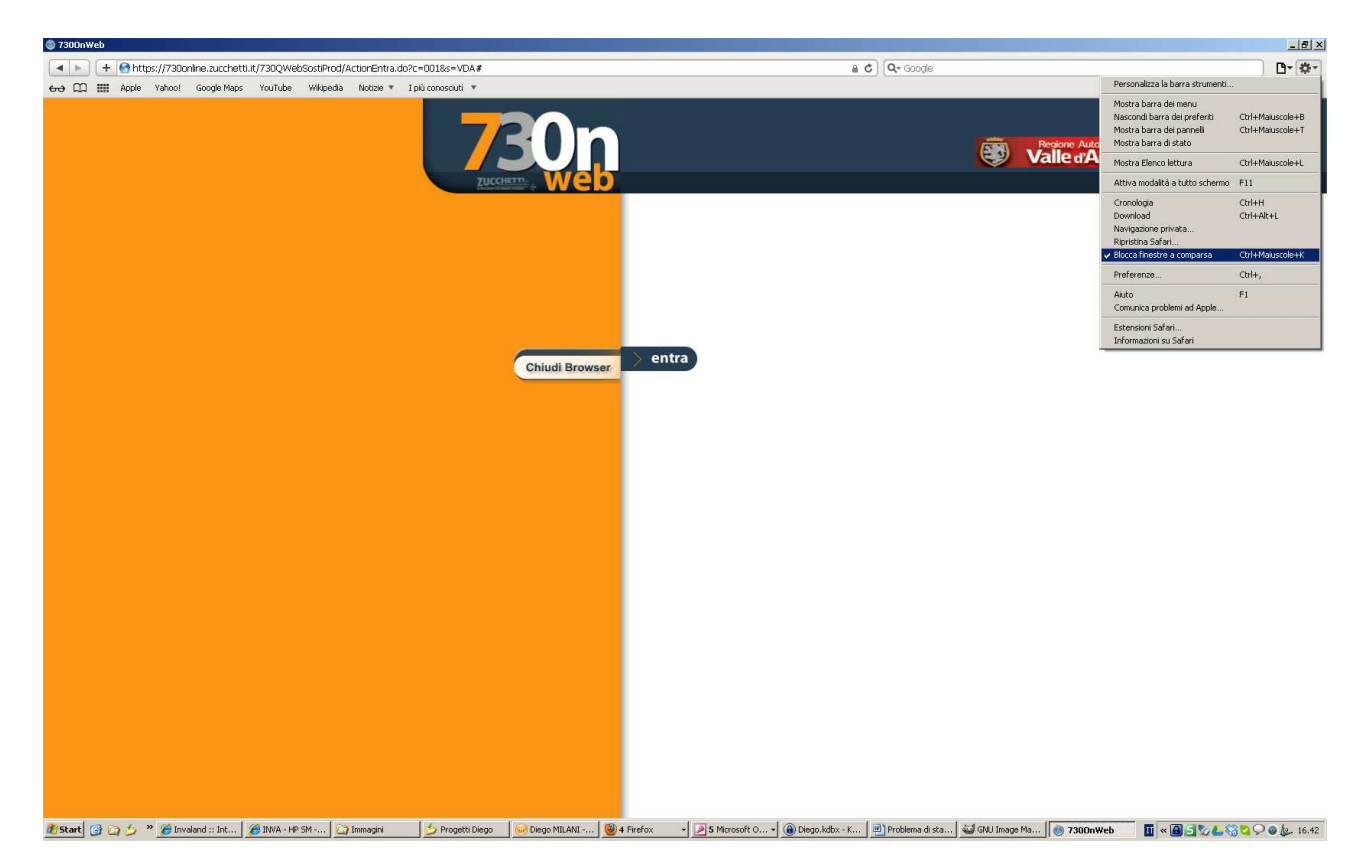